## HƯỚNG DẪN PHỤ HUYNH HỌC SINH XÁC NHẬN NHẬP HỌC

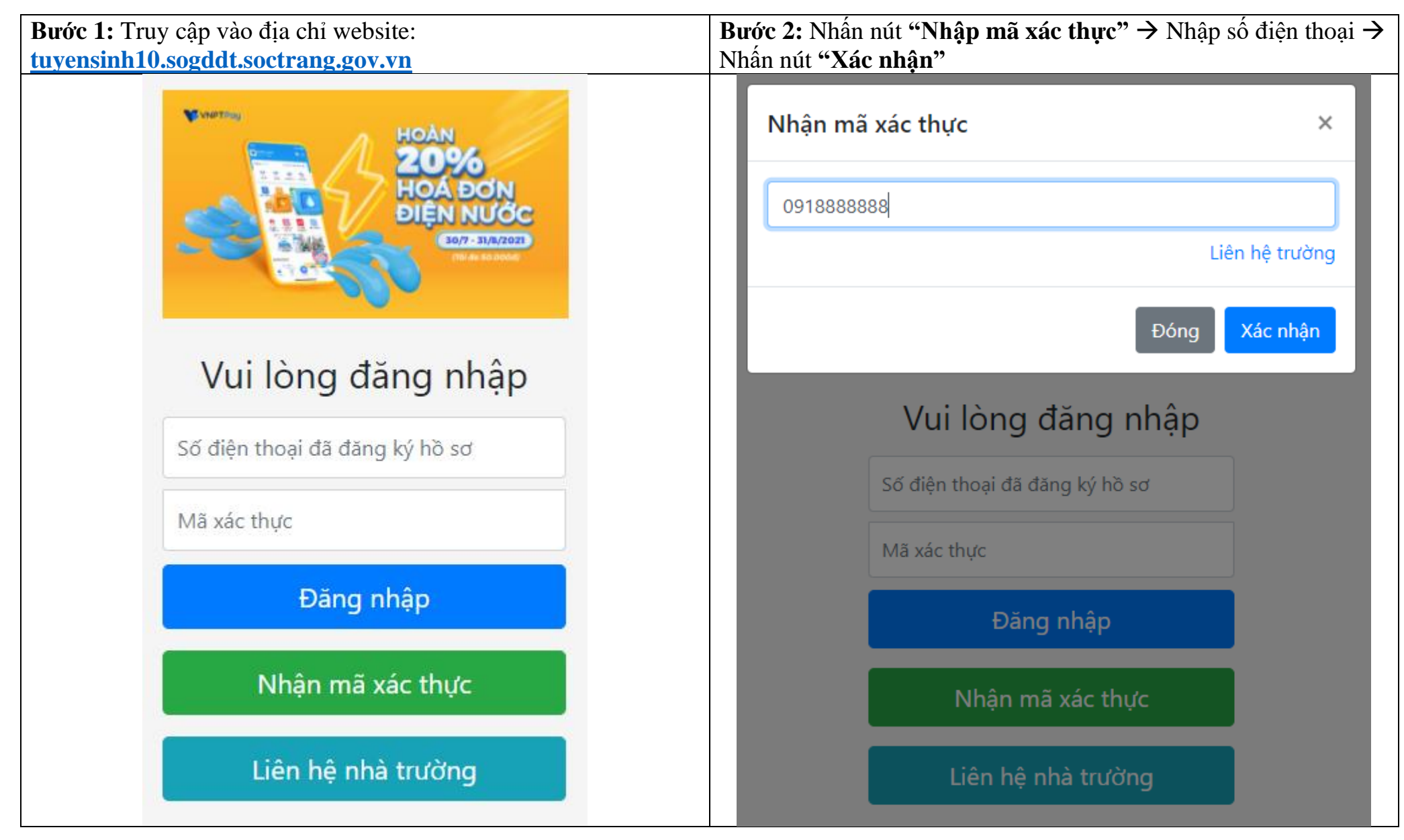

| <b>Bước 3:</b> Nhập mã xác thực nhận được từ SMS điện thoại vào â hận dưới -> Nhấp "Đặng nhập" | <b>Bước 4:</b> Kiểm tra các tất cả các thông tin của học sinh $\rightarrow$ Check vào "Đồng<br>ứ phâp học" $\rightarrow$ Nhấp pứt "Cửi váo phâp" |                         |                     |                            |
|------------------------------------------------------------------------------------------------|----------------------------------------------------------------------------------------------------|-------------------------|---------------------|----------------------------|
| HIOÁN ZO96<br>HOÁN ĐƠN<br>ĐIỆN NƯỚC<br>CUỘC CUỘT STRATES                                       | Hồ sơ nhập học                                                                                                    |                         |                     |                            |
|                                                                                                | Họ tên học sinh                                                                                                    |                         | Giới tính           | Ngày sinh                  |
|                                                                                                | Nguyễn Văn Mừng                                                                                                    |                         | Nam                 | 23/02/2006                 |
|                                                                                                | Dân tộc                                                                                                    | Nơi sinh                |                     |                            |
|                                                                                                | Kinh                                                                                                    | Sóc Trăng               |                     |                            |
| Vui làng đặng nhận                                                                             | Hộ khẩu học sinh                                                                                                    |                         |                     |                            |
| vui long dang nhạp                                                                             | Ấp Ba Lăng, Kế Thành, Kế Sách, Sóc Trăng                                                                                                    |                         |                     |                            |
| 0918888888                                                                                     | Kết quả Trường dự tuyển                                                                                                    |                         |                     |                            |
|                                                                                                | Trúng tuyển                                                                                                    | THPT Kế Sa              | ách                 | Liên hệ                    |
|                                                                                                | Điện thoại: 09161981                                                                                                    | 05 Người liên h         | ệ: Thầy Lê Văn Tài  |                            |
| Đăng nhập                                                                                      | Đề nghị kiểm tra đầy đủ                                                                                                    | ủ thông tin trước khi g | gửi xác nhận. Nếu c | ó sai sót vui lòng liên hệ |
| Nhận mã xác thực                                                                               | với số điện thoại ở trên.                                                                                                    |                         |                     | Dồng ý nhập học            |
| Liên hệ nhà trường                                                                             |                                                                                                    | Gửi xá                  | ic nhận             |                            |